#### 

この度は弊社製品をご購入頂き誠に有難うございます。

## はじめに、必ず本紙と取扱説明書または仕様書等をお読みご理解した上でご利用ください。本冊子はいつでも見られる場所に大切に保管してください。

#### 【ご利用にあたって】

- 本製品のデザイン・機能・仕様は性能や安全性の向上を目的に予告なく変更することがあります。
   また、価格を変更をする場合や資料及び取扱説明書の図が実物とは異なる場合もあります。
- 2. 本製品は著作権及び工業所有権によって保護されており、全ての権利は弊社に帰属します。

#### 【限定保証】

- 弊社は本製品が頒布されているご利用条件に従って製造されたもので、取扱説明書に記載された 動作を保証致します。
- 2. 本製品の保証期間は購入戴いた日から1年間です。

#### 【保証規定】

#### 保証期間内でも次のような場合は保証対象外となり有料修理となります

- 1. 火災・地震・第三者による行為その他の事故により本製品に不具合が生じた場合
- 2. お客様の故意・過失・誤用・異常な条件でのご利用で本製品に不具合が生じた場合
- 3. 本製品及び付属品のご利用方法に起因した損害が発生した場合
- 4. お客様によって本製品及び付属品へ改造・修理がなされた場合

#### 【免責事項】

弊社は特定の目的・用途に関する保証や特許権侵害に対する保証等、本保証条件以外のものは明示・黙示に拘わらず一切の保証は致し兼ねます。また、直接的・間接的損害金もしくは欠陥製品や 製品の使用方法に起因する損失金・費用には一切責任を負いません。損害の発生についてあらか じめ知らされていた場合でも保証は致しかねます。ただし、明示的に保証責任または担保責任を負う 場合でも、その理由のいかんを問わず、累積的な損害賠償責任は、弊社が受領した対価を上限とし ます。

本製品は「現状」で販売されているものであり、使用に際してはお客様がその結果に一切の責任を 負うものとします。弊社は使用または使用不能から生ずる損害に関して一切責任を負いません。

保証は最初の購入者であるお客様ご本人にのみ適用され、お客様が転売された第三者には適用されません。よって転売による第三者またはその為になすお客様からのいかなる請求についても責任を負いません。

本製品を使った二次製品の保証は致しかねます。

### 製品をご使用になった時点※1で上記内容をご理解頂けたものとさせて頂きます

ご理解頂けない場合、未使用のまま商品到着後、1週間以内に返品下さい。代金をご返金致します。尚、返品の際の送料はお客様ご負担となります。ご了承下さい。

※1 製品が入っている北斗電子ロゴ入り袋を開封した時点でご使用したとみなします

一般

### HSB7124U スタータキット取扱説明書

ルネサス エレクトロニクス SH7124F 搭載マイコンボード

#### 【概要】

本ボードは、ルネサス エレクトロニクス製フラッシュメモリを搭載する マイコンを実装したボードです。 電源ケーブル、PC インタフェースの USB ケ ーブル無しで、直接 PC に接続を行いユーザプログラムのダウンロードを実行 することが可能です。デバッグインタフェースの H-UDI(14P)はルネサス エレクトロニクス社製 E10A-USB で動作確認済みです。

#### 【特徴】

- ・ USB から直接電源供給、ユーザプログラムの書込みが可能
- ・ 評価用 SW・LED、SCI、評価用ブザー(PWM 使用)サンプルプロ
   グラム付属(ソースファイル含む)
- E10A-USB 動作確認済み

#### 【製品内容】

マイコンボード......1枚 付属 CD.....1 枚 回路図.....1部 ※取扱説明書は PDF ファイルにて CD 内に収録されています

| ⚠注意                                                  |
|------------------------------------------------------|
| 電源の極性及び過電圧には<br>十分にご注意下さい。                           |
| 極性を誤ったり、規定以上の電圧<br>がかかると、製品の破損、故障、<br>発煙、火災の原因となります。 |

#### マイコンボード

| マイコンボード型名 | 実装マイコン   | /マーク型名    | 内蔵RC  | M   | 内蔵 RAM      |
|-----------|----------|-----------|-------|-----|-------------|
| HSB7124U  | R5F71243 | 3N50FPV   | 128KE | 3   | 8KB         |
| ボード電源電圧   | 実装クロック   | ボード外寸     |       | 他   |             |
| DC+5V     | 12.5MHz  | 35.56×56. | 69mm  | 入力電 | 圧範囲:0~AVREF |

#### 【実装コネクタと適合コネクタ】

#### 適合コネクタ メーカ コネクタ 実装コネクタ型名 メーカ 13 Å 11 USB\_UAR10 UAR10-4W5J00 6 デバッグ 1/F H310-014P 14 FL14A2FOG 準拠 12 Conser OKI 電線 または準拠品 J3 I/O (未実装) 20 I/O (未実装) J4 20

J2 は Conser 製もしくは互換品 (MIL 規格準拠 2.54 ピッチボックスプラグ 切欠 中央 1箇所)を使用しています。

※未実装の部品に関してはサポート対象外です。お客様の責任においてご使用ください。

#### MCU 動作モード

| いいました エード | 端子  | 設定  | エードタ       | 内市POM | cw1設守        |  |
|-----------|-----|-----|------------|-------|--------------|--|
|           | FWE | MD1 |            |       | SWIE         |  |
| モード 3     | 0   | 1   | シングルチップモード | 有効    | FWE→側の逆側へ ON |  |
| モード 4     | 1   | 0   | ブートモード     | 有効    | FWE→側へ ON    |  |

※ 本ボードではモード 6 (ユーザプログラミングモード)は設定不可

#### 【スイッチ】(信号名にはマイコン端子番号が付記されています)

| スイッチ    |     |            |                      | 備考                 |  |  |
|---------|-----|------------|----------------------|--------------------|--|--|
|         | 1-2 |            |                      | 反対側 : シングルチップモード選択 |  |  |
| S\W/1   |     | <b>Ŧ</b> — | ド切替スイッチ              | (FWE=0、MD1=1)      |  |  |
| 2001    | 2-3 |            |                      | FWE→側 : ブートモード選択   |  |  |
|         | 23  |            |                      | (FWE=1 、MD1=0)     |  |  |
| SW2     |     | 37         | PB3/IRQ1/*POE1/TIC5V |                    |  |  |
| SW3     | SW3 |            | PB5/IRQ3/TIC5U       | 計1回用 SVV           |  |  |
| SW4     |     | 27         | *RES                 | RESET              |  |  |
| المدرية | 131 | くき         | 日山井中は上のの訳字           | てごいいパコニゲナ訊字  ていキナ  |  |  |
| 1111    |     | 入表         | 前面何時は黄印の設定           | でジャンパンラジを設定しています。  |  |  |

| シャンハ |          |          | 偏考               |
|------|----------|----------|------------------|
| J5   | RXD1 接続先 | 1-2ショート★ | J2 (E10A-USB) 接続 |
|      | 選択ジャンパ   | 2-3ショート  | J1 (USB 供給) 接続   |

#### 【評価用 LED】

| D1 | 1 | PE15/TIOC4D/IRQOUT | ポートの出力が   |
|----|---|--------------------|-----------|
| D2 | 2 | PE14/TIOC4C        | 0の時LED 点灯 |

| 【評価月 | <b>闱ブザー】</b>     | 【USB-シリアル | ル変換】       |          |
|------|------------------|-----------|------------|----------|
| 記号   | 型名               | メーカ       | 型名         | メーナ      |
| C10  | PKM13EPYH4002-B0 | 村田        | PL-2303HXD | Prolific |

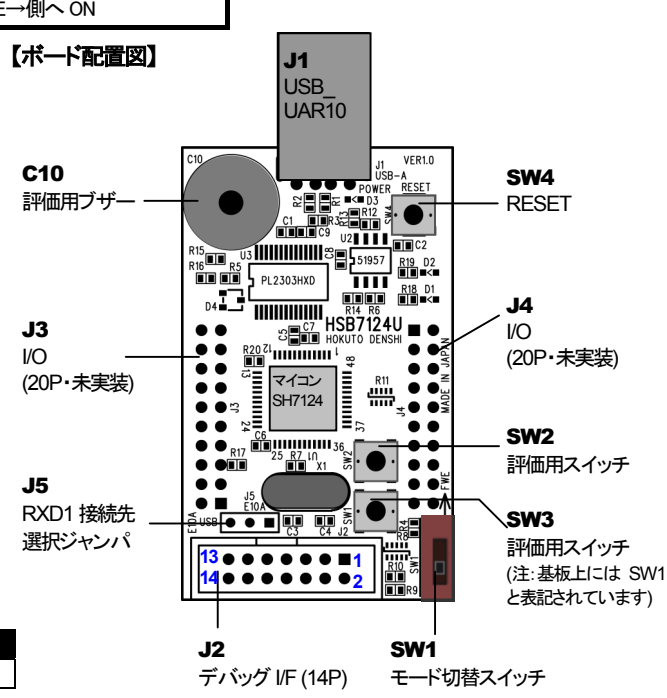

### Hohuto Electronic

#### 安全上のご注意

製品を安全にお使いいただくための項目を次のように記載し ています。絵表示の意味をよく理解した上でお読みください。 表記の意味

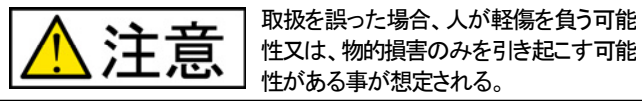

#### 付属 CD について

| 付属 CD には以下のファイルが収録されています。                                |
|----------------------------------------------------------|
| 🧰 Demo デモプログラム収録フォルダ                                     |
| 💼 ECHO シリアルエコープログラム                                      |
| LED LED・SW プログラム                                         |
| 🧰 SOUND 評価用ブザープログラム                                      |
| 🧰 Doc ドキュメント収録(マイコンハードウェアマニュアル、取扱説明書 PDF)                |
| 🧰 Driver ドライバ収録                                          |
| ●PL2303_Prolific_DriverInstaller_v110.exe USBーシリアル変換ドライバ |
| 🧰 Tool 評価用 SH 系コンパイラ収録                                   |
| bin bin                                                  |
| include                                                  |
| ib lib                                                   |
| Manual Manual                                            |
| Writer 評価用ライター収録                                         |

Prolific

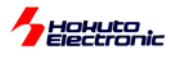

#### 【コネクタ信号表】

#### <u>J3 I/O</u>

|     | -  |                    |     |    |                          |
|-----|----|--------------------|-----|----|--------------------------|
| No. |    | 信号名                | No. |    | 信号名                      |
| 1   | -  | GND                | 2   | 28 | *WDTOVF                  |
| 3   | 26 | PA0/*POE0/RXD0     | 4   | 24 | PA1/*POE1/TXD0           |
| 5   | -  | VCC                | 6   | 22 | PA4/IRQ2/TXD1/TMS        |
| 7   | 21 | PA6/TCLKA          | 8   | 20 | PA7/TCLKB/SCK2/TCK       |
| 9   | 18 | PA8/TCLKC/RXD2/TDI | 10  | 16 | PA9/TCLKD/TXD2/TDO/*POE8 |
| 11  | 15 | PE0/TIOC0A         | 12  | 14 | PE1/TIOC0B/RXD0          |
| 13  | 13 | PE2/TIOC0C/TXD0    | 14  | 12 | PE3/TIOC0D/SCK0          |
| 15  | 11 | PE8/TIOC3A         | 16  | 9  | PE9/TIOC3B               |
| 17  | 10 | PE10/TIOC3C        | 18  | 7  | PE11/TIOC3D              |
| 19  | 27 | *RES               | 20  | -  | GND                      |

#### J2 デバッグ I/F

| No. |     | 信 <del>号</del> 名         | No. |    | 信 <del>号</del> 名 |
|-----|-----|--------------------------|-----|----|------------------|
| 1   | 20  | PA7/TCLKB/SCK2/TCK       | 2   | -  | GND              |
| 3   | 23* | PA3/IRQ1/RXD1/*TRST      | 4   | 31 | *ASEMD0          |
| 5   | 16  | PA9/TCLKD/TXD2/TDO/*POE8 | 6   | -  | GND              |
| 7   | 33  | FWE/*ASEBRK/*ASEBRKAK    | 8   | -  | VCC              |
| 9   | 22  | PA4/IRQ2/TXD1/TMS        | 10  | -  | GND              |
| 11  | 18  | PA8/TCLKC/RXD2/TDI       | 12  | -  | GND              |
| 13  | 27  | *RES                     | 14  | -  | GND              |

#### <備考>

※ \* が付いているピンはジャンパの設定によりNC になります。

- ※ \* は負論理です。
- ※ E10A-USB 使用時には J5 ジャンパは 1-2 ショートに接続して下さい。

#### 【本ボードの基本的な使い方】

- 1. 本ボードとPCの接続、取り外しはPCの操作手順に従って下さい。
- 2. PC に接続:SWI をボード上に印刷してある矢印の、FWE と記述された方と反対側に入れて接続します。
- 3. ボードの初期状態は、出荷時に「LED」のデモプログラムが書込まれています。SWを押すことで次の動作を確認することが出来ます。
- SW2………LED D2 点灯
- SW3………LED D1 点灯
- 4. 付属 CD の参考ソフト「SH71243\_Programmer.exe」でデモプログラムを書き込みます。

#### 【USB シリアル変換ドライバのインストール】

本ボードとPCを接続してシリアル通信を行うには、Prolific 社の USB ーシリアル変換ドライバをPC にインストールする必要があります。 ドライバは本製品に付属しているCDに「PL2303.Prolific DriverInstaller\_v110.exe」という実行ファイル名で収録されています。そちらを実行してインストールを行って下 さい。インストール作業はインストーラの画面の指示に従って行って下さい。 正常にインストールされた場合、本ボードと接続してシリアル通信を行うことが出来ます。

J4 I/O No.

3

5

7

15

17

- GND

信号名

47 PF0/AN0

GND

9 45 PF2/AN2

11 43 PF4/AN4

13 41 PF6/AN6

-

19 32 NMI

3 PE13/TIOC4B/\*MRES

1 PE15/TIOC4D/\*IRQOUT

37 PB3/IRQ1/\*POE1/TIC5V

No.

2

4 2

6

8 46

10 44

12

14

18

20 - GND

注意
 アナログ信号の振幅が VCC と GND
を超えないようにご注意下さい。
 規定以上の振幅の信号が入力され
た場合、永久破損の原因となります。

5

信号名

GND

42 PF5/AN5

40 PF7/AN7

16 38 PB1/TIC5W

PF1/AN1

PF3/AN3

36 PB5/IRQ3/TIC5U

PE12/TIOC4A

PE14/TIOC4C

#### 【評価用コンパイラについて】

本製品には評価用 SH 系コンパイラが付属しています。HSB7124U へ書込むユーザプログラムファイルを作成する際に、ご使用下さい。 評価用コンパイラでは hkt ファイルを生成することが出来ます。 hkt ファイルは弊社専用のファイル形式です。付属の評価用ライターを使用して、書込みを行って下さい。

#### 【デモプログラム解説】

本製品には以下のサンプル用デモプログラムが収録されています。

- ECHO ハイパーターミナルを使用し、J1コネクタからシリアル通信を行うプログラム
- ・ LED SWを押して LED を点灯させるプログラム
- ・ SOUND ブザーから音を出力するプログラム

各プログラムの詳細はソースコードを参照して下さい。

デモプログラムをコンパイルするには、評価用コンパイラを付属の CD から PC の「C¥TOOL」へコピーして、デモプログラムのフォルダに収録されている「make\_hkt.bat」ファイルを実行します。「OUTPUT\_HKT」フォルダに hkt ファイルが生成されます。

(評価用コンパイラと hkt ファイルを生成するフォルダ名は、「make\_hkt.bat」ファイルを変更することで 任意に指定することが出来ます。

デモプログラム使用時のシリアル通信ソフトの設定は右の設定にして使用して下さい。フロー制御は「ハードウェア」に設定しないで下さい。

#### 【E10A-USB 使用時の設定】

- J5ジャンパを1-2ショート
- ・ SW1を FWE と反対側に設定(シングルチップモード)
- 注: E10A-USB 使用時には RXD1 端子は J1 コネクタでは使用できません。

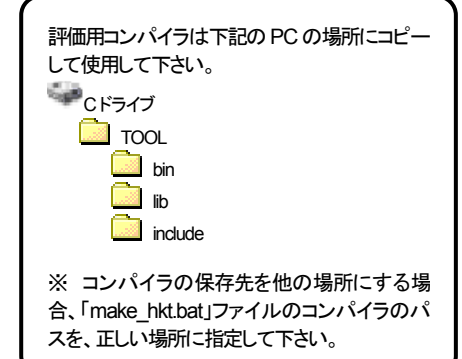

|       | 小側設定  |         |    |
|-------|-------|---------|----|
| ビット/秒 | 9600, | データビット  | 8, |
| パリティ  | 無,    | ストップビット | 1, |
| フロー制御 | 無,    | 詳細設定    | 不要 |
|       |       |         |    |

| \$ 9 o            |  |
|-------------------|--|
| の動作を確認することが出来ます。  |  |
|                   |  |
|                   |  |
|                   |  |
|                   |  |
|                   |  |
| こへ フトニル オス必要がちします |  |

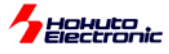

#### <u>SH71243\_Programmer.exe でのユーザプログラム書込み操作</u>

SH71243\_Programmer.exeはR5F71243の内蔵ROMにユーザプログラムを書込むソフトです。

書込み可能ファイル形式…MOT,HKT ファイル PC インタフェース…RS232C ポート

OS (32bit) Windows95, 98, NT, Me, 2000, XP, Vista, 7

#### 1 SH71243\_Programmer.exe の起動

#### PCにコピーした SH71243\_Programmer.exe をダブルクリックして起動します

#### 初期画面

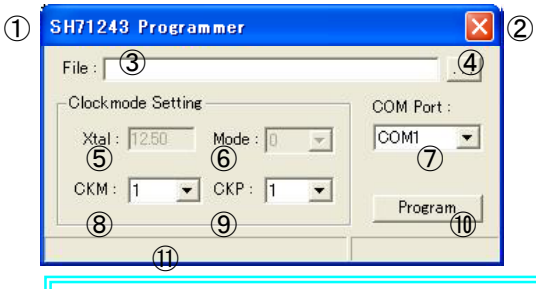

**SH71243\_Programmer.exe**の通信レートについて 書込み時の通信レートは、9600bps 固定です。 PC側の設定等は特に必要ございません。

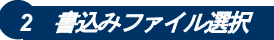

書込みファイルを選択します。

# SH71243 Programmer

| 71   | ァイルを開く             |                            |           | ? 🛛  |                   |
|------|--------------------|----------------------------|-----------|------|-------------------|
| 7    | 7ァイルの場所の:          | Como demo                  | 🖬 📩 🖻 🔶 🔽 | •    |                   |
| Γ    | ⊎]idemo.MOT        |                            |           |      |                   |
|      |                    |                            |           |      |                   |
|      |                    |                            |           |      |                   |
|      |                    |                            |           |      |                   |
| 1. 7 | ファイル名( <u>N</u> ): | [                          |           | 號(@) | MOT HKT ファイルを聞きます |
| -    | ファイルの種類(①):        | writing files(*.mot,*.hkt) | • +       | *ンセル |                   |

① タイトルバー(マイコン名が記載されます)

③ MOT、HKT ファイルのパスが表示されます

⑤ Xtal 入力用ボックス(12.50MHz で固定)

① プログラム実行状況を示すステータスバー

⑦ COM ポート選択コンボボックス(COM1~COM9)

■ プログラム実行中は停止ボタン(STOP)に変わります

② アプリケーション終了ボタン

⑧ CKM 選択コンボボックス

⑨ CKP 選択コンボボックス⑪ プログラムボタン

④ MOT、HKT ファイル選択ボタン

⑥ Mode 選択コンボボックス(固定)

3 CKM · CKP 設定

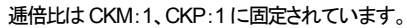

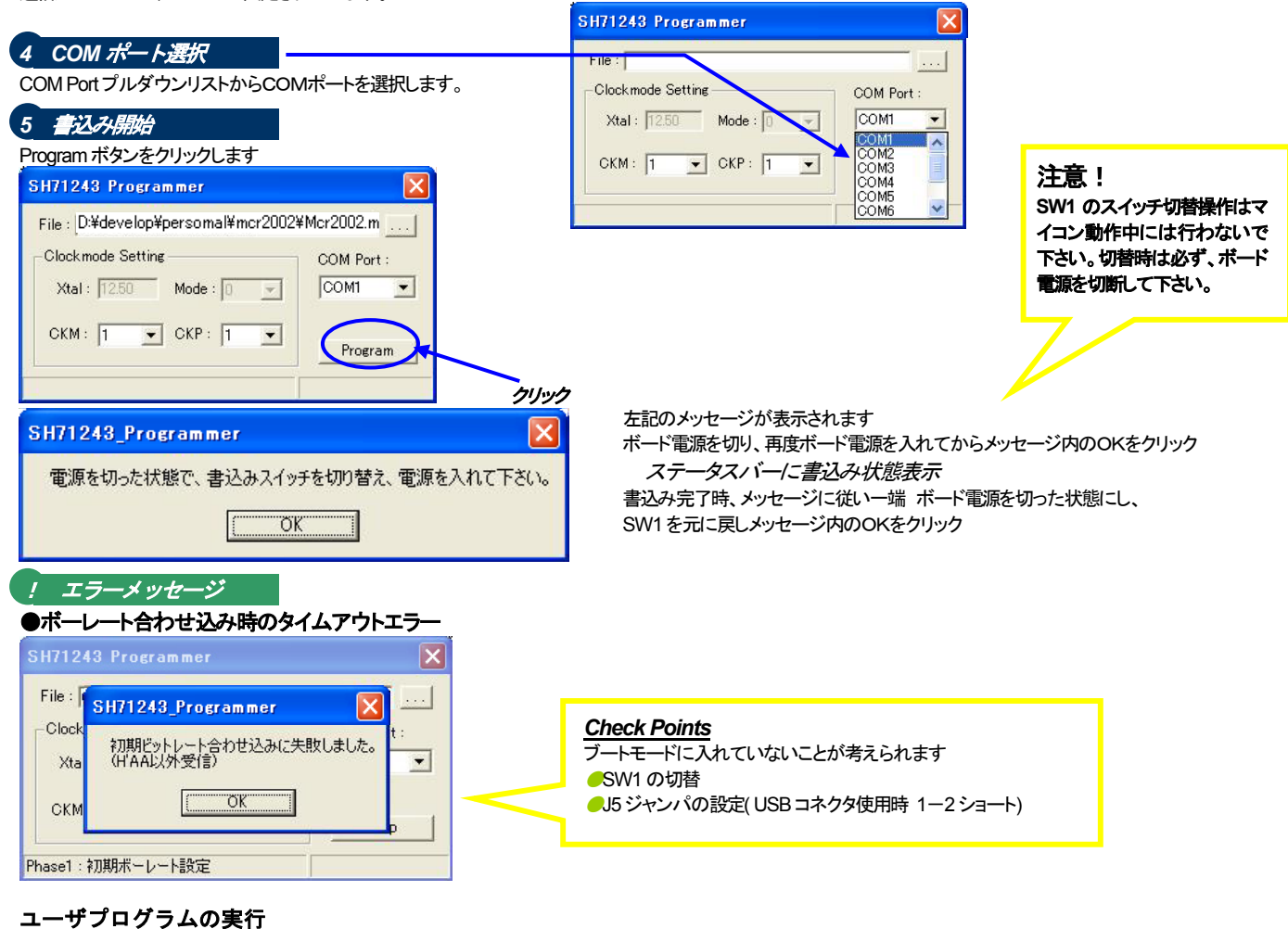

\_\_\_\_\_ USB 供給で電源を投入し、プログラムをスタートします。 注意!

本プログラマは付属ボードの評価用に添付されたものです。付属ボード評価のみにご利用下さい。付属評価ボード以外へのご利用に関しましては、弊社は一切の責任を負いません。

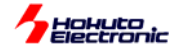

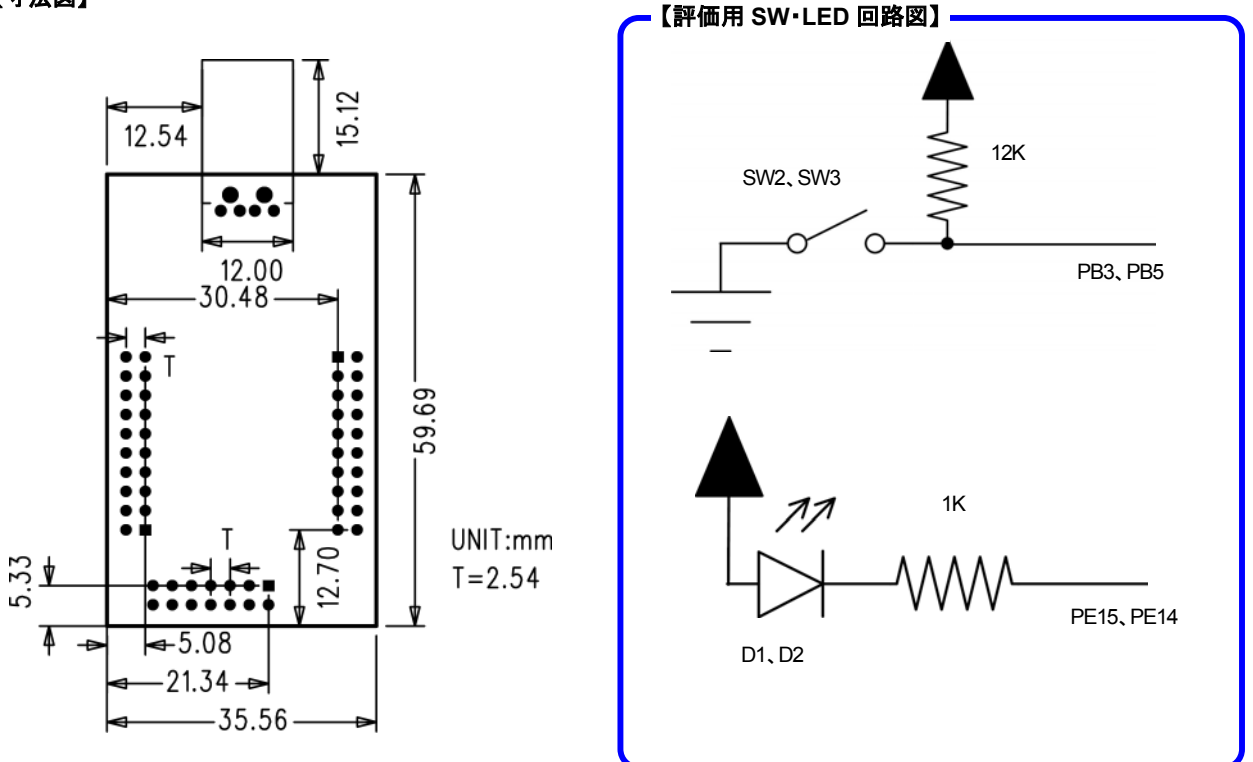

#### 【注意事項】

- PCのUSBコネクタ周辺の形状によっては、ボードがぶつかり、直接接続が出来ない場合があります。
- ●弊社のマイコンボードの仕様は全て使用しているマイコンの仕様に準じております。マイコンの仕様に関しましては製造元にお問い合わせ下さい。弊社の製品は、予告無しに仕様および価格を変更する場合がありますので、御了承下さい。
- 添付 CD に収録されております書込みソフトウエアは、評価用につきマニュアル掲載分以外の動作保証は致しかねます。御了承下さい。
- 実装マイコンの製品、製品仕様は予告無く変更することがございます。最終的な設計に際しては、事前にルネサス エレクトロニクス株式会社もしくは特約店等へ最新の情報をご確認いただきますとともに、ホームページなどを通じて公開される情報に常にご注意下さい。
- ●本製品を使用される際は、ルネサスエレクトロニクス株式会社のホームページにて必ず当該マイコンのテクニカルアップデートを入手し、最新の情報を確認して下さい。

パーソナルコンピュータを PC と称します。Windows95, NT, 98, Me, 2000, XP, Vista, 7 は Microsoft 社の製品です。 ハイパーターミナルは Hilgraeve, Inc.社の登録商標です。

#### 発行株式会社 北手電子 HSB7124U スタータキット 取扱説明書

© 2007-2013 北斗電子 Printed in Japan 2007 年 5 月 8 日初版 REV.4.0.0.0(131007) e-mail:support@hokutodenshi.co.jp (サポート用)、order@hokutodenshi.co.jp (ご注文用) URL:http://www.hokutodenshi.co.jp TEL 011-640-8800 FAX 011-640-8801 〒060-0042 札幌市中央区大通西 16 丁目 3 番地 7